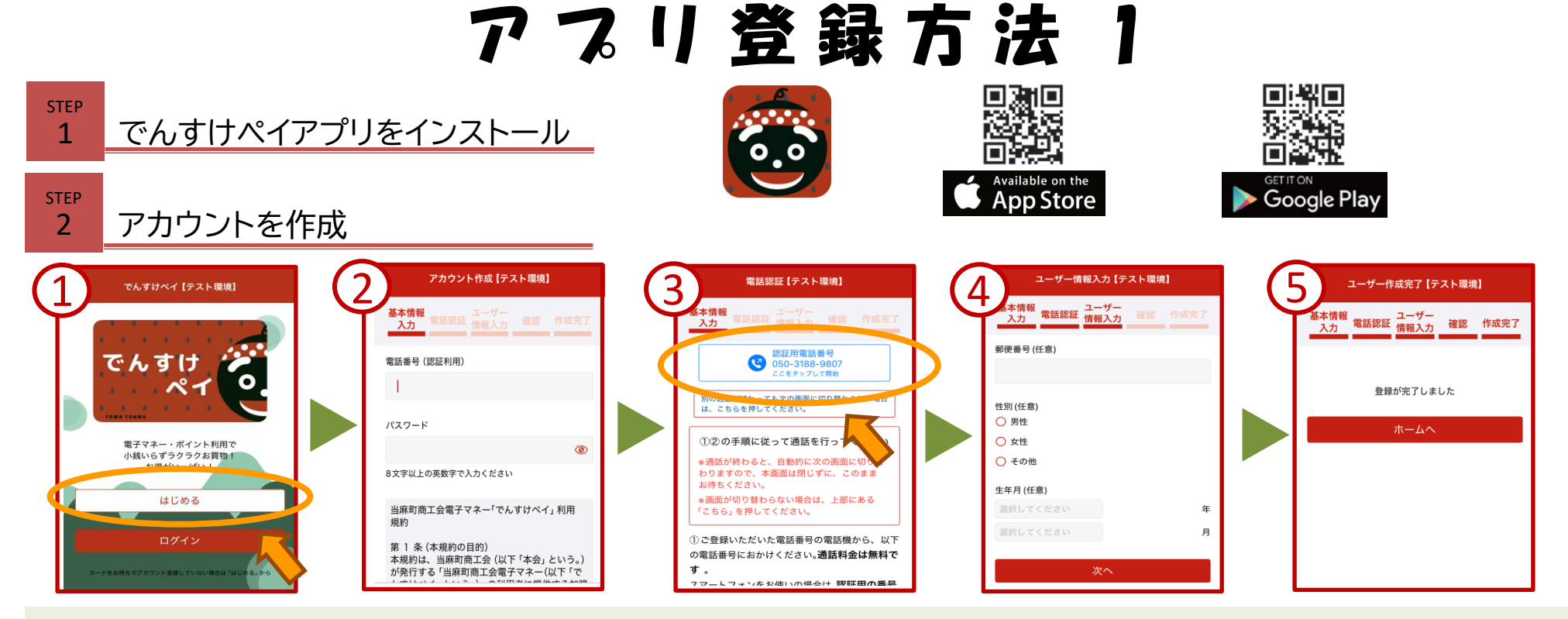

①アプリを開いて【はじめる】を選択

②電話番号・パスワードを入力

パスワードはお好きな8文字以上の英数字で入力してください。(再ログインの際には入力した電話番号・パスワードが必要になります) 英語と数字を組み合わせて入力ください。英語のみ数字のみは登録できません。 ※最後に【利用規約に同意】にチェック!

③認証用の電話番号をタップ

【認証用電話番号】をタップして、通話を行ってください。電話がつながるとすぐに「ツー・ツー音(ビジートーン)に変わります。 音が確認できたら通話を終了してください。

④郵便番号・性別・生年月(任意)を入力 任意で郵便番号・性別・生年月を入力したら【次へ】をタップ。(郵便番号等を入力しなくても登録できます) 次のページで内容を確認したら【登録する】をタップ。

⑤アカウント作成完了 アカウント登録ができたら【ホームへ】をタップ。

## アプリ登録方法 2

## でんすけペイカードを登録

STEP

3

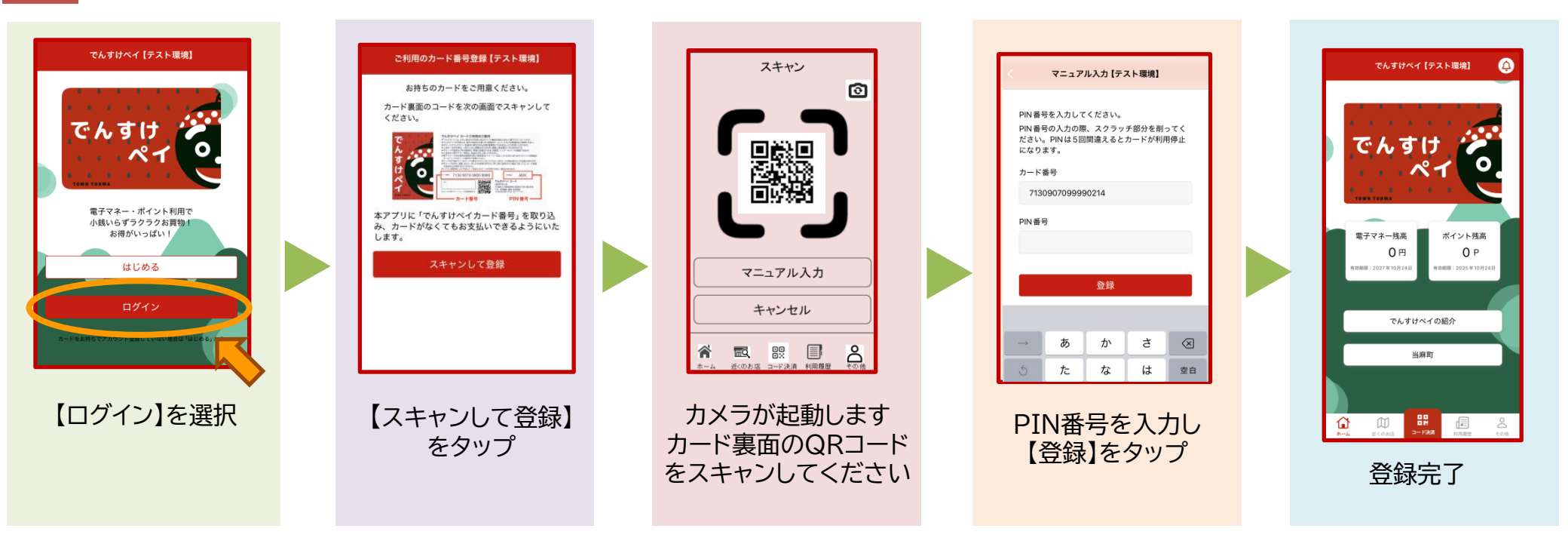

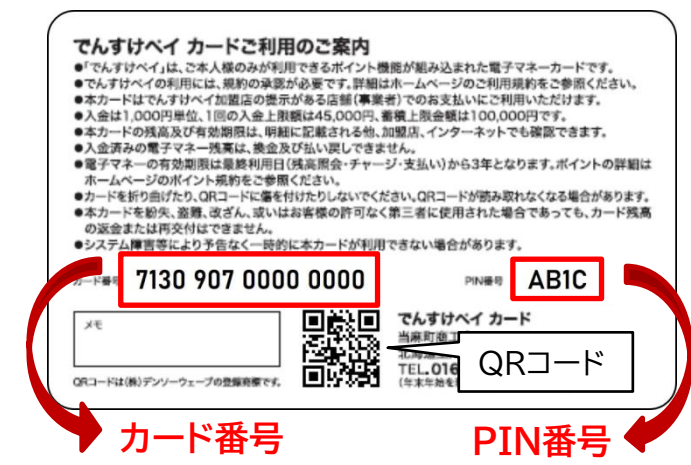

## QRコードを読み込んで支払う場合の支払順設定

- 1.でんすけペイアプリを開き右下にある【その他】を選択
- 2.【支払順設定】をタップ
- 3.優先したい項目をチェック
- ①有効期限短い順→有効期限が短い方から優先して支払い
- ②電子マネー優先→電子マネーから支払われ、不足するとポイントから支払い
  ③ポイント優先 →ポイントから支払われ、不足すると電子マネーから支払い
  ※初期設定は「有効期限短い順」に設定されています